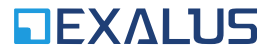

EXALUS TR7 Spółka z ograniczoną odpowiedzialnością sp.k. Kuchary 24F 63-322 Gołuchów www.exalus.pl

# Steuerungssystem EXALUS HOME BEDIENUNGSANLEITUNG FÜR EINEN WINDSENSOR WSZF-BIDI

#### Sendeleistung: ERP<25 mW

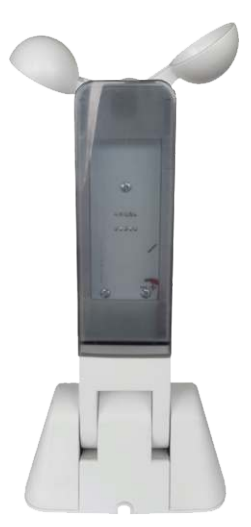

## 1. STROMVERSORGUNG

- a. Netzteil 12 V DC, minimale Leistung 100mA.
- b. Stromaufnahme: ~17mA beim Normalbetrieb und ~23mA beim Testbetrieb.
- c. Anschluss: rot  $\rightarrow$  "+", braun  $\rightarrow$  "-".

### 2. AUSSEHEN VOM AUSSEN

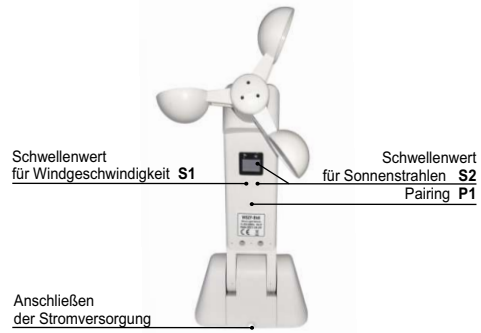

## 3. ABMESSUNGEN

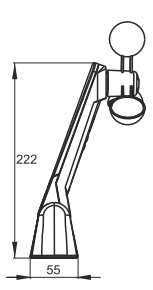

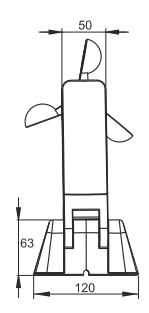

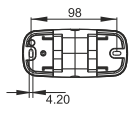

## 4. ANSCHLUSSPLAN

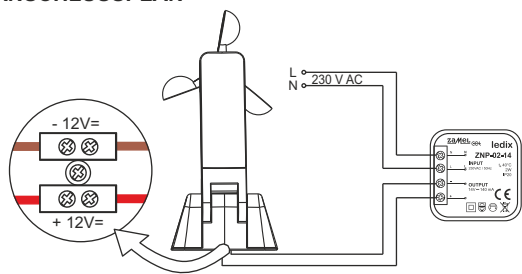

#### 5. INSTALLATION

Beachten Sie, dass die korrekte Funktion des Systems die Montage des Sensors in der Nähe eines Ortes voraussetzt, an dem er die Lichtstärke und die Windgeschwindigkeit korrekt erfast.

- Bitte verwenden Sie die mitgelieferten Befestigungsteilen, um das Produkt an der richtigen Stelle zu montieren und zu befestigen.
- Ein Windsensor ist parallel zur Oberfläche zu montieren (wie in den Zeichnungen unten gezeigt). Andernfalls wird die Messung der Windgeschwindigkeit beeinträchtigt.

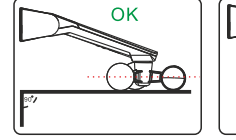

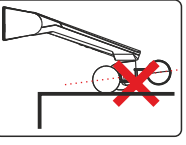

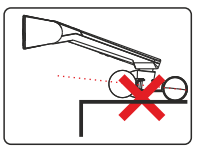

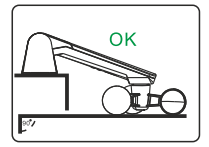

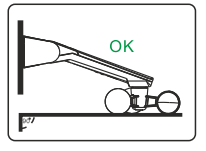

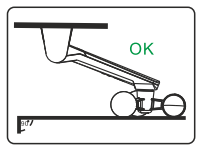

## 6. SENSOR WSZF-BIDI EINEM STEUERGERÄT VB-BIDI ZUWEISEN

- a. Über die PROG-Taste am Steuergerät hinzufügen:
  - Drücken Sie die PROG-Taste am Steuergerät und dann abwarten, bis die blaue LED aufleuchtet. Lassen Sie dann die Taste los (die LED blinkt langsam blau).
  - II. Drücken Sie die P1-Taste am Windsensor die korrekte Zuweisung des Sensors wird mit einer kurzen AB/AUF-Bewegung bestätigt.
  - III. Das Löschen des Sensors aus dem Steuergerät erfolgt auf analoge Weise.
- b. Über den Handsender hinzufügen:
  - I. Drücken Sie zweimal die P2-Taste auf dem programmierten Handsender.
  - II. Drücken Sie dann die P1-Taste am Windsensor die korrekte Zuweisung des Sensors wird mit einer kurzen AB/AUF-Bewegung bestätigt.
  - III. Das Löschen des Sensors erfolgt auf analoge Weise.
- c. Über die App hinzufügen:
  - I. Loggen Sie sich in der App TR7 ein und öffnen Sie den Reiter KONFIGURATION DER GERÄTE.
  - Wählen Sie den Reiter NEU an und tippen Sie "Suchen" an nach einigen Sekunden werden die verfügbaren Geräte auf der Liste angezeigt.
  - III. Um das ausgewählte Gerät zur App hinzuzufügen, klappen Sie das Menü des betreffenden Geräts auf und tippen Sie dann die Schaltfläche + zum Pairing mit der Zentrale TR7 an.
    - Wenn ein Software-Update verfügbar ist, wird ein Fenster angezeigt, in dem Sie den Vorgang durch Antippen der Schaltfläche UPDATE bestätigen (schalten Sie die App während dieses Vorgangs nichtaus);
    - nach dem erfolgreichen Software-Update ändert sich der Status des Vorgangs in: das Update wurde erfolgreich installiert. Dann tippen Sie die Schaltfläche SCHLIESSEN an.
  - IV. Tippen Sie die Schaltfläche KONFIGURIEREN an es erscheint das Fenster zur Konfiguration, in der zunächst das Gerät in: NAME DES BEDIENTEN GERÄTES benennt werden soll. Sie können ein Gerät zu einer Gruppe hinzufügen, indem Sie einen Namen aus dem Dropdown-Menü auswählen oder eine neue Gruppe hinzufügen, indem Sie auf NEUE GRUPPE HINZUFÜGEN kiicken.

## 7. FUNKTION DER TASTEN

| Schaltfläche<br>/Taste | Funktion                                                    | Display                                                                                              | Hinweise                                                                                                    |
|------------------------|-------------------------------------------------------------|----------------------------------------------------------------------------------------------------|----------------------------------------------------------------------------------------------------|
| S1 oder S2             | Zeigt für ca. 3 s<br>die eingestellten<br>Schwellenwerte an | Die eingestellten<br>Schwellenwerte –<br>siehe Punkt 5                                               | Ziffer links – für Wind<br>Ziffer rechts – für<br>Licht                                                                                                    |
| 4 x S1                 | Aktueller Messwert<br>der<br>Windgeschwindigkeit            | Windgeschwindigkeit<br>[km/h]                                                                        | Der Punkt auf dem<br>linken Display zeigt an,<br>dass es sich bei der<br>Anzeige um den Wind<br>handelt.<br>Mit einer<br>kurzen Betätigung<br>S2 kann man<br>die Windmessfunktion<br>verlassen.                        |
| 4 x S2                 | Aktueller<br>Messwert<br>der Lichtstärke                    | Lichtstärke<br>lux/1000                                                                              | Der Punkt auf dem<br>rechten Display zeigt<br>an, dass es sich bei<br>der Anzeige um die<br>Lichtstärke handelt.<br>Mit einer<br>kurzen Betätigung<br>S1 kann man<br>die Messfunktion<br>der Lichtstärke<br>verlassen. |
| S1 (2s)                | Einstellung<br>des Schwellenwerts<br>für die Windmeldung    | Auf dem linken<br>Display blinkt<br>der aktuell<br>eingestellte<br>Schwellenwert<br>(gemäß Punkt 5). | Mit S2 wird<br>die Übersicht von<br>aufeinanderfolgenden<br>Windmeldeschwellen<br>gezeigt.<br>Mit einem kurzen<br>Betätigen S1 wird der<br>aktuelle Einstellwert<br>gespeichert.                                       |

| Schaltfläche<br>/Taste | Funktion                                                                | Display                                                                                                    | Hinweise                                                                                                    |
|------------------------|-------------------------------------------------------------------------|----------------------------------------------------------------------------------------------------|----------------------------------------------------------------------------------------------------|
| S2 (2s)                | Einstellung des<br>Schwellenwerts<br>für die Meldung<br>der Lichtstärke | Auf dem rechten<br>Display blinkt der<br>aktuell eingestellte<br>Schwellenwert<br>(gemäß Punkt 5).                                             | Mit S1 wird die<br>Übersicht von<br>aufeinanderfolgenden<br>Meldeschwellen<br>für Lichtstärke gezeigt.<br>Mit einem kurzen<br>Betätigen S2 wird der<br>aktuelle Einstellwert<br>gespeichert.                                                                                                    |
| P1                     | Pairing / Unpairing<br>des Sensors                                      | -                                                                                                    | Ein kurzes Drücken<br>sendet ein Funksignal<br>mit den Informationen,<br>die die Steuergeräte<br>benötigen, um die<br>Pairing des Sensors<br>aktivieren/deaktivieren.                                                                                                    |
| P1 (5s)                | Zurücksetzen<br>auf Werkseinstellungen                                  | Die oberen und<br>unteren Segmente<br>zeigen das Abrufen<br>einer Funktion an<br>und die mittleren<br>Segmente bestätigen<br>das Zurücksetzen. | Wird die Taste länger<br>als 5 Sekunden<br>gedrückt gehalten,<br>leuchten die oberen<br>und unteren Segmente<br>beider Ziffern auf und<br>zeigen den Wechsel<br>in die Reset-Funktion<br>an.<br>Der Benutzer hat<br>dann 2 Sekunden<br>Zeit, um loszulassen<br>und die P1-Taste<br>erneut kurz zu<br>drücken. Der Reset<br>wird durch Aufleuchten<br>der mittleren Segmente<br>beider Ziffern bestätigt |

#### 8.SCHWELLENWERTEFÜRWINDGESCHWINDIGKEITUND LICHTSTÄRKE,BEIDENENDERSENSOR ÜBERSCHREITUNGENMELDET

| Stufe | Windgeschwindigkeit [km/h]    | Beleuchtungsstärke [lux]      |
|-------|-------------------------------|-------------------------------|
| 0     | Keine Überschreitung gemeldet | Keine Überschreitung gemeldet |
| 1     | 15                            | 2000                          |
| 2     | 21                            | 5000                          |
| 3     | 28                            | 10000                         |
| 4     | 36                            | 20000                         |
| 5     | 45                            | 40000                         |
| 6     | 55                            | 60000                         |
| 7     | 66                            | 70000                         |
| 8     | 78                            | 80000                         |
| 9     | 91                            | 90000                         |

## 9. ZUSÄTZLICHE INFORMATIONEN:

- a. Die Windstärke wird kontinuierlich überwacht alle 0,5 Sekunden wird sie gemessen und dann der Durchschnitt der letzten vier Messungen berechnet.
- b. Wenn die eingestellte Windstärke überschritten wird, wird ein Funksignal mit einer Überschreitung-Meldung gesendet. Die Steuergeräte, mit der der Sensor gepaart ist, fahren die Jalousie hoch.
- c. Nach dem Hochfahren der Jalousien spert das Steuergerät für 10 Minuten die AB-Bewegung der Jalousie es ist möglich, die Sperer dieser Funktion zwangsweise zu deaktivieren, indem man die AB-Taste auf dem Handsender 6-mal drückt oder die lokale AB-Taste für 7-10 Sekunden lang gedrückt hält (ACHTUNC: die Deaktivierung der Sperre wird nicht signalisiert man muss die Taste drücken, eine gewisse Zeit abwarten und sie dann loslassen).
- d. Wenn der Sensor die Überschreitung der eingestellten Windstärke erfasst, wird er alle 2 Minuten melden, ob während dieser Zeit eine Überschreitung festgestellt wurde. Jede nächste Meldung einer Überschreitung setzt den Zahler der Sperzeit für das Steuergerätzurück.
- e. Wenn der Sensor keine Überschreitung der Windstärke feststellt, sendet er ein Funksignal, das es den gepaarten Steuergeräten ermöglicht, einen Sensorfehler zu erkennen.
- f. Eine Not-Hochfahrt der Jalousien erfolgt, wenn das Steuergerät 10 Minuten lang keine Funkübertragung vom Sensor empfängt.
- g. Wird am Sensor die Meldestufe "0" gewählt, wird ein Funksignal gesendet, das die gepaarten Steuergeräte darüber informiert, dass die Windsensor-Funktionalität deaktiviert wurde – der Empfang dieses Signals wird durch eine kurze ABAUF-Bewegung gemeldet.
- h. Wenn die Meldestufe "0" gewählt ist, misst der Sensor kontinuierlich und kann auf Abfragen des Controllers in Bezug auf die aktuelle Windstärke und die Lichtstärke reagieren.
- i. Wenn die Sensorfunktionalität deaktiviert ist, wird der Windsensor von den Steuergeräten nicht erkannt.